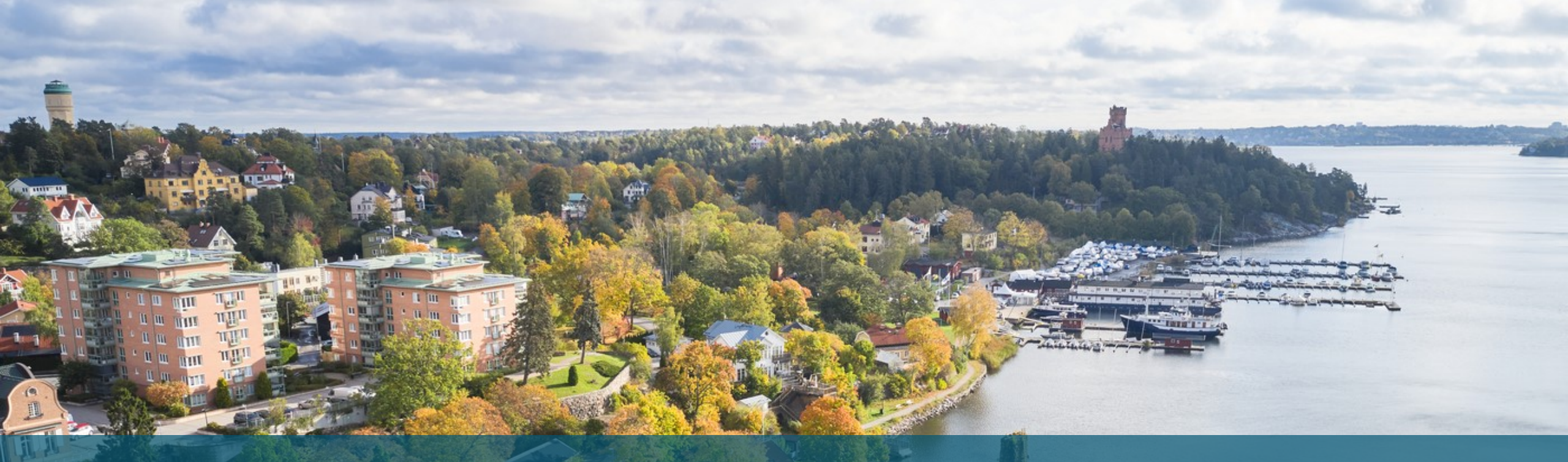

#### Lathund

Hur man använder Mercell OPIC

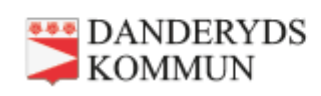

#### **Mercell Opic**

Mercell Opic är en samlingsplattform för Sveriges alla upphandlingar. Här hittar du ett flertal verktyg som är bra för dig som leverantör, allt ifrån möjlighet att bevaka de upphandlingar du är intresserad av till att få hjälp med hur man lägger anbud.

I denna lathund visar vi hur man hur man registrerar sig för att lämna anbud och hur man använder Opic för att letar efter upphandlingar.

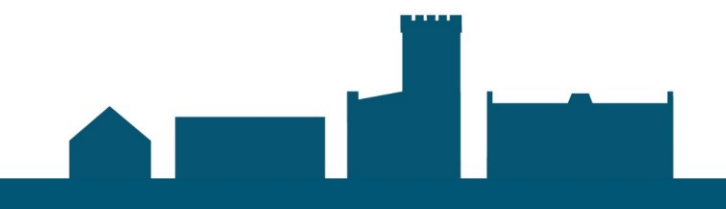

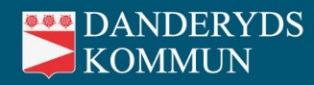

### Hur hittar jag upphandlingar?

- 1. Använd sökfunktionen i sökrutan på <u>Sök upphandlingar</u> på webbsidan för att hitta upphandlingar relevanta för dig (se länk).
- 2. Här kan du även filtrera och kategorisera din sökning för att anpassa dina träffar för ditt behov. Exempelvis kan du göra en geografisk avsmalning genom att välja endast den region du är intresserad av.
- 3. Klicka på träffarna för att få tillgång till ytterligare information om upphandlingen. Här kan du se information som exempelvis sista anbudsdag, publiceringsdag och beskrivning av upphandlingen.
- 4. För att få tillgång till hela upphandlingen och för att lägga anbud klicka på "Ta del av den kompletta annonsen i opic". Det krävs att du har skapat ett kostnadsfritt gästkonto för att kunna gå vidare och se hela annonsen.
- 5. Är annonsen intressant för dig kan du härifrån lägga anbud genom att du blir slussad till det upphandlingsverktyg som upphandlingen ligger på.

Opic är inte ett upphandlingsverktyg! Opic är en tjänst som samlar upphandlingar från flera olika upphandlingsverktyg (ex. Tendsign, E-avrop, Kommers m.m.). Du kan alltså inte lägga anbud från opic.se. Istället blir du slussad vidare till respektive sida när du vill lägga ett anbud.

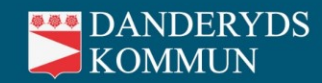

#### Hur registrerar jag mig i leverantörsregistret?

- 1. Opic har ett leverantörsregister där du som leverantör skapar en annons för att ha möjlighet att synas och bli inbjuden till oannonserade direktupphandlingar.
- 2. På <u>Mercell Leverantörsregister</u> kan du registrera dig genom att välja mellan två nivåer (se länk).
- 3. Bas-nivån är gratis och här får du tillgång till en annonsplats i leverantörsregistret. Du får även välja ett verksamhetsområde samt en kontaktperson.
- Det finns även möjlighet till Plus-nivå för 2990 kr/år. Här får du välja flera verksamhetsområden och även fler kontaktpersoner samt ha möjlighet att ha ditt företagslogotyp i annonsen.
- 5. Följ instruktionerna genom att följa länk i punkt 1 och klicka på "Registrera konto" för respektive nivå.

| BAS                                                                | PLUS                                                                                                    |
|--------------------------------------------------------------------|----------------------------------------------------------------------------------------------------|
| <ul> <li>Annonsplats i Mercell Opic Leverantörsregister</li> </ul> | <ul> <li>Annonsplats I Mercell Opic Leverantörsregister</li> </ul>                                                                            |
| ✓ Företagsbeskrivning                                              | <ul> <li>Företagsbeskrivning</li> </ul>                                                                                                    |
| ✓ Ett verksamhetsområde                                            | <ul> <li>Obegränsade verksamhetsområden</li> </ul>                                                                                            |
| <ul> <li>En kontaktperson</li> </ul>                               | <ul> <li>Obegränsat antal kontaktpersoner</li> </ul>                                                                                          |
| 0 kr/år                                                            | Företagets logotyp                                                                                                    |
| REGISTRERA KONTO ,                                                 | 2 990 kr/år ex.mons<br>Ingår kostnadsfirtt för dig som Opic-kund. Logga in i tjänsten och<br>registrera dig enkelt där.<br>REGISTRERA KONTO - |
|                                                                    |                                                                                                    |

Vilken nivå av Mercell Opic Leverantörsregister passar dig?

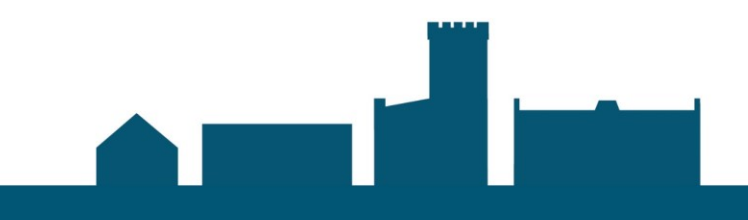

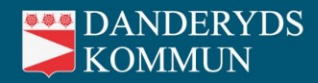

#### **Opic Upphandlingskollen**

Det är gratis att både söka på upphandlingar och registrera sig som leverantör på Mercell Opic.

Dock har Opic en betaltjänst – Opic Upphandlingskollen som hjälper dig att bevaka upphandlingar. Här kan du filtrera din egna bevakningsprofil utifrån din bransch och region för att bevakningen ska bli personlig för dig.

Tjänsten går att prova på i 7 dagar. Därefter finns det 3 nivåer; Bas, Plus & Pro. Läs mer på <u>Opic</u> <u>Upphandlingskollen</u> för att se vad som inkluderas i vardera betalnivå.

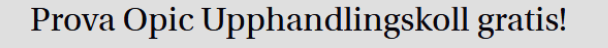

Missa inga affärer inom offentlig sektor med Opic Upphandlingskoll:

- Sveriges mest använda bevakningstjänst
- Tillgång till alla annonserade svenska upphandlingar
- Smarta verktyg, sök- och filtreringsmöjligheter
- Se i vilka upphandlingar dina konkurrenter deltar, vem som vann och avtalstider
- Kostnadsfri support och svar på upphandlingsfrågor

#### PROVA GRATIS I 7 DAGAR - INGEN BINDNINGSTID

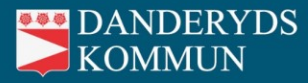

## Hur lägger jag anbud på Danderyds kommuns upphandlingar i Tendsign?

Följ instruktionerna via länken: Lämna anbud med Mercell TendSign – YouTube

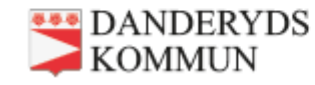

# Har du frågor kring Mercell Opic?

Kontakta Opic på 0771-440 200 eller support.opic@mercell.com

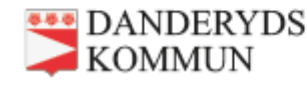

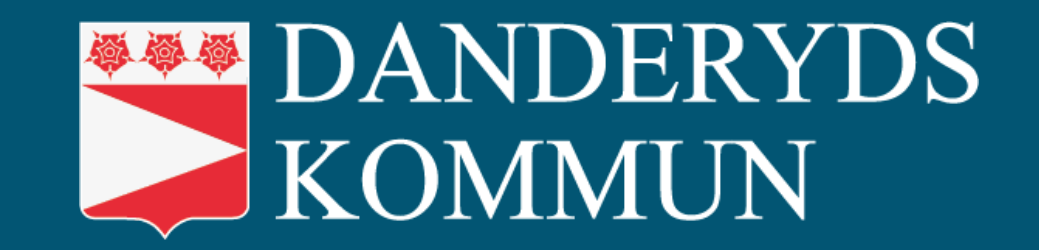

VÅR VISION - SVERIGES BÄSTA KOMMUN ATT LEVA, BO OCH VERKA I